# IRISBOX

# Gebruiksaanwijzing voor betalingsaanvragen

La Région et l'Europe investissent dans votre avenir ! • Het Gewest en Europa investeren in uw toekomst!

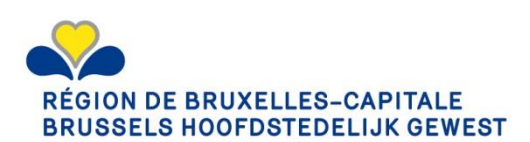

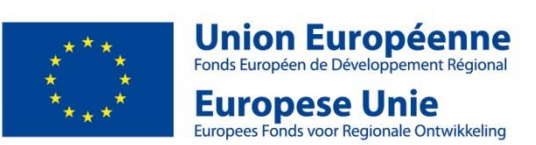

Opgelet: Deze gebruiksaanwijzing is onderhevig aan veranderingen, aangezien er momenteel nog aan Irisbox wordt gewerkt. Aanvullende informatie zal aan de projectdragers worden meegedeeld. Bij moeilijkheden, aarzel niet om contact op te nemen met de cel EFRO.

Een andere gebruiksaanwijzing betreffende Irisbox in het algemeen en de verschillende onderdelen ervan, is beschikbaar via volgende link https://irisbox.irisnet.be/irisbox/help.

# Basisvereisten om zich bij Irisbox aan te melden

# Materiaal en software

Irisbox is beschikbaar via het webadres <u>www.irisbox.be</u>; wanneer u naar dit webadres surft, heeft u de mogelijkheid om er uw configuratie te verifiëren.

#### Vereisten

Irisbox is compatibel met zeer veel besturingssystemen en browsers. Het is echter wel noodzakelijk een elektronische kaartlezer te hebben (ingebouwd in of verbonden met uw computer), uw elektronische identiteitskaart en de PIN code voor uw identiteitskaart.

Om uw configuratie te testen, klik op de knop « verifieer mijn configuratie » op het startscherm van Irisbox. Opmerking: de browsers Apple Safari (alle versies) en Microsoft Internet Explorer 8 en lager, zijn niet compatibel.

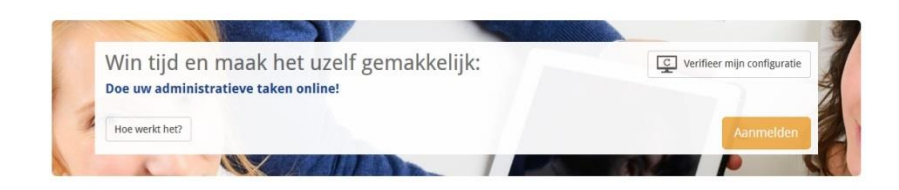

# Voorafgaande inschrijving van de organisatie op CSAM

U kan zich enkel aanmelden indien u gekend bent bij CSAM of indien u werd uitgenodigd door een verantwoordelijke om het Irisbox loket van ondernemingen te vervoegen.

Steek uw elektronische identiteitskaart in de kaartlezer (ingebouwd in of verbonden met uw computer) en ga naar <u>www.irisbox.be</u>, waarna u klikt op "aanmelden" (vanaf dan kan u de gebruiksaanwijzing volgen).

Indien u nog niet gekend bent bij CSAM, moet u eerst de procedure om zich aan te melden volgen die beschikbaar is op <u>www.csam.be</u>.

Via CSAM kan er een "Hoofdtoegangsbeheerder" worden aangeduid binnen uw organisatie. Deze persoon is verantwoordelijk voor het verlenen van toegang tot de online diensten, waaronder Irisbox. Deze persoon is ofwel de wettelijke verantwoordelijke, ofwel een werknemer van de onderneming.

Let op, enkel de wettelijke verantwoordelijke van de onderneming kan de officiële aanvraag voor de registratie op CSAM ondertekenen (t.t.z. een persoon waarvan de naam terug te vinden is in de statuten of een persoon met een actief mandaat binnen de organisatie, overeenkomend met de gegevens die terug te vinden zijn op de Kruispuntbank van Ondernemingen).

Eens je op de startpagina bent van CSAM, klik op het icoon "Beheer der toegangsbeheerders".

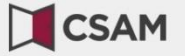

## CSAM, de toegangspoort tot de diensten van de overheid

Maak u het leven gemakkelijker met CSAM. U vindt een vertrouwde en betrouwbare omgeving telkens u inlogt, toegangsbeheerders aanstelt, een mandaat afsluit etc. Aangezien CSAM ervoor zorgt dat iedereen dezelfde regels volgt en generieke diensten gebruikt, garandeert het systeem een hoog en constant veiligheidsniveau.

| MIJN EGOV-PROFIEL                               | BEHEER DER<br>TOEGANGSBEHEERDERS                         | BEHEER VAN DE MANDATEN |
|-------------------------------------------------|----------------------------------------------------------|------------------------|
| Beheer uw online-identiteit bij de<br>overheid. | Structureer het toegangsbeheer<br>binnen uw onderneming. | Beheer al uw mandaten. |
|                                                 |                                                          |                        |

#### De pagina hieronder toont :

## Beheer der Toegangsbeheerders

Om ervoor te zorgen dat de personeelsleden van uw onderneming de onlinediensten van de overheid kunnen openen, moet u uw onderneming registreren in het Beheer der Toegangsbeheerders (BTB). Voor meer informatie over deze procedure, raadpleegt u onze "Step-by-Step Guide @".

Eerst moet u een Hoofdtoegangsbeheerder aanstellen of wijzigen. Hij is de hoofdverantwoordelijke voor het toegangsbeheer van uw onderneming en kan Toegangsbeheerders aanstellen. Deze Toegangsbeheerders beheren op hun beurt alle toegangen voor een bepaalde groep ("domein") toepassingen, zoals financiën, mobiliteit, etc.

| •00 | EEN HOOFDTOEGANGSBEHEERDER AANSTELLEN                                                                                                    |                                                                                                    |
|-----|----------------------------------------------------------------------------------------------------|----------------------------------------------------------------------------------------------------|
|     | U heeft hier de mogelijkheid om een Hoofdtoegangsbeheerd<br>vertegenwoordiger van de onderneming zijn.                                                                | er aan te stellen of te wijzigen. Hij moet een werknemer of wettelijke                                  |
|     | De Hoofdtoegangsbeheerder                                                                                                    |                                                                                                    |
|     | <ul> <li>is verantwoordelijk voor het aanstellen van de Toegang<br/>toegewezen zijn, en</li> <li>kan zich laten bijstaan door een of meerdere Co-hoofdtoeg</li> </ul> | sbeheerders die zorgen voor het toegangsbeheer in de domeinen die hen<br>angsbeheerders aan te stellen. |
|     | Er bestaan nog uitzonderingsprocedures voor het aanstellen<br>toepassing zijn, moet u de standaardorocedure volgen.                                                   | van een Hoofdtoegangsbeheerder. Als deze uitzonderingen niet op u van                                   |
|     | Er bestaan nog uitzonderingsprocedures voor het aanstellen<br>toepassing zijn, moet u de standaardorocedure volgen.<br>STANDAARDPROCEDURE                             | van een Hoofdtoegangsbeheerder. Als deze uitzonderingen niet op u van<br>UITZONDERINGSPROCEDURE         |

Klik op het icoon « Een hoofdtoegangsbeheerder aanstellen » en volg de aangegeven instructies zoals vermeld in de link hieronder :

#### https://www.csam.be/nl/documenten/pdf/stap-voor-stapgids.pdf

Eenmaal uw officiële aanvraag volledig is, verzonden werd en werd behandeld door CSAM (de termijn varieert tussen één en drie werkdagen, afhankelijk of de aanvraag via elektronische weg werd opgestuurd of niet), kan de hoofdtoegangsbeheerde (en indien van toepassing, de toegangsbeheerde) zich aanmelden op Irisbox als verantwoordelijke van de onderneming.

Enkel personen geregistreerd als toegangsbeheerder op CSAM zullen de formulieren op Irisbox kunnen tekenen. Desalniettemin staat Irisbox de toegangsbeheerder toe om andere medewerkers

aan te duiden die de formulieren zullen kunnen invullen of lezen, zonder dat zij deze kunnen tekenen (hier wordt verder op in gegaan in de gebruikshandleiding).

# Verbinding met IrisBox

- 1. Ga naar het volgende webadres http://www.irisbox.be
- 2. Kies uw taal bovenaan rechts op de pagina (EN-FR-NL).

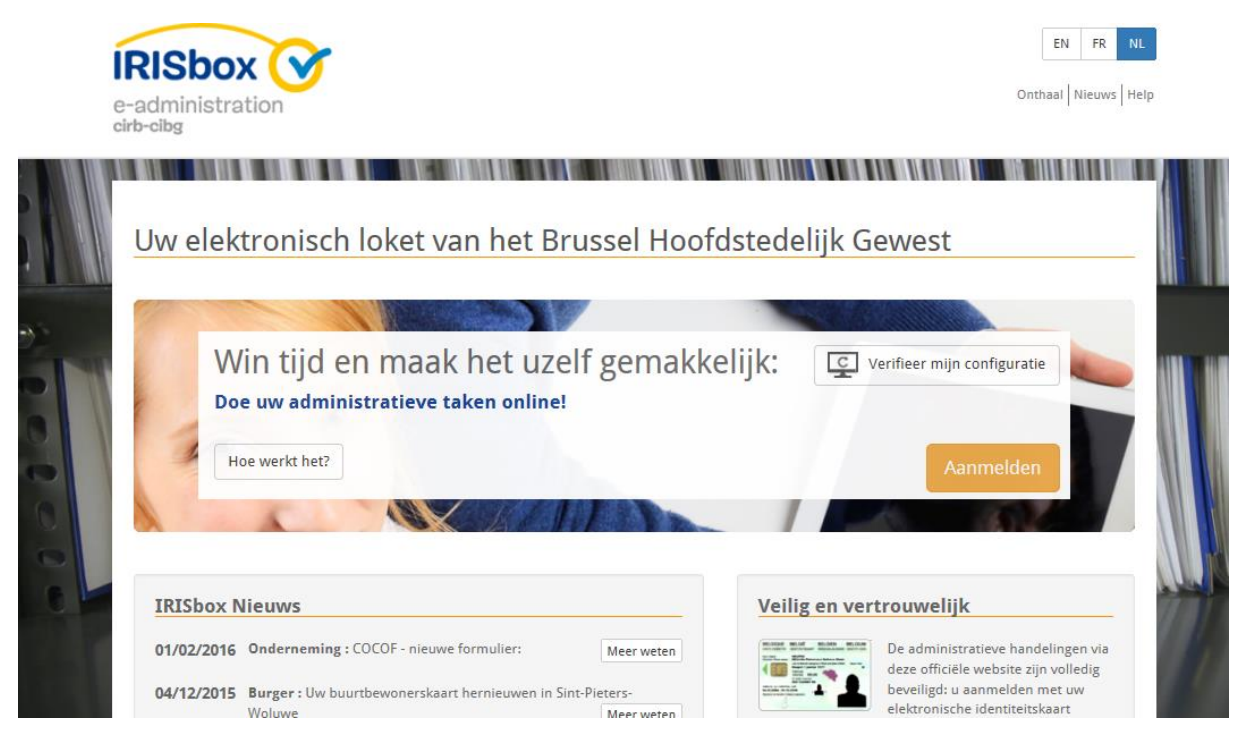

- 3. Klik op: Aanmelden
- 4. Meld u aan door gebruik te maken van uw identiteitskaart.

![](_page_5_Picture_6.jpeg)

![](_page_6_Picture_0.jpeg)

## Aanmelden bij de online overheid

#### Aanmelden met eID kaartlezer

| Ik ben een bestaande gebruiker                                                                                                 | Ik ben een nieuwe gebruiker                                                                                                    |
|----------------------------------------------------------------------------------------------------|----------------------------------------------------------------------------------------------------|
|                                                                                                    | Aanmelden met eID kaartlezer                                                                                                   |
| T                                                                                                    | Aanmelden met eID kaartlezer 🕓 🥕                                                                                               |
| 1 Sluit uw elD-kaartlezer aan op uw computer                                                                                   | <b> PIN</b> + <b>(</b> ) +                                                                                                    |
| 2 Steek uw elektronische identiteitskaart (eID), vreemdelingenkaart of kids-ID in de kaartlezer                                |                                                                                                    |
| 3 Klik op 'Aanmelden', selecteer uw certificaat en geef de pincode van uw identiteitskaart in wanneer<br>daarom gevraagd wordt | Heeft u nog vragen?                                                                                                    |
|                                                                                                    | Wat heb ik nodig?     Ik heb geen eID                                                                                          |
| Kies een andere digitale sleutel Aanmelden                                                                                     | IK hep geen naartezer     Ik ben mijn pincode vergeten     Ik wil me aanmelden op een tablet of smartphone     Alle hulpvragen |

#### 5. Aanvaard het identificatie certificaat.

6. Voer uw PIN code in.

| Entrez PIN | Entrez votre code | PIN nour yous authentifier    |       |
|------------|-------------------|-------------------------------|-------|
|            | Entrez votre code | Plin, pour vous authentilier. |       |
|            |                   |                               |       |
|            |                   |                               |       |
|            |                   |                               |       |
|            |                   |                               |       |
|            |                   |                               |       |
|            | PIN               |                               |       |
|            |                   |                               | • • • |

7. Kies Lid van een onderneming

![](_page_6_Picture_8.jpeg)

8. Selecteer de onderneming waarvoor u het formulier invult en klik op Verder.

| Kies uw onderneming                                                                                       | Wilt u meer weten over de verschillende rollen die beheer<br>worden door IRISbox :                                                                                                    |
|----------------------------------------------------------------------------------------------------|----------------------------------------------------------------------------------------------------|
| BRYE - IMMO                                                                                               | Bedrijfsmanager                                                                                                    |
| SPRB_00   Business unit manager     KPN GROUP BELGIUM     SPRB - Feder   Business unit manager     Verder | Dit is de rol met de meeste rechten binnen IRISbox onderneming , hij laat toe<br>om onderverdelingen aan te maken, ze te wijzigen en te verwijderen, zijn<br>bedrijfswerknemers te beheren en aanvragen te handtekenen. Hij kan ook de i<br>te vullen formulieren voor het bedrijf kiezen. Hij moet wel gekend zijn in het<br>federale identificatiesysteem CSAM , domein economie of als<br>hoofdtoegangsbeheerder.<br>Business unit manager |
|                                                                                                    | Medewerker                                                                                                    |
|                                                                                                    | Lezer                                                                                                    |

9. Op dit scherm vindt u de lopende aanvragen terug die u kan raadplegen.

| Sbox V                   |                                 |                           |                            | La Cravache d | u Irou Maulin | EN FR NE         |
|--------------------------|---------------------------------|---------------------------|----------------------------|---------------|---------------|------------------|
| inistration              |                                 | nthaal 🕈                  | Raphaël René André Parate  | Nieuws        | Help          | <b>ዕ</b> Afmelde |
| 🕒 Nieuwe aanvraag        | 🛎 Mijn aanvragen Onderneming    | 🌣 Ondernemingsbeheer      |                            |               |               |                  |
| ↓テ Sorteren op : Datum ♥ |                                 | CSV exporteren            |                            |               |               | ٩                |
|                          |                                 | *                         |                            |               |               |                  |
| FED-160601-0156          | GOB – Europees Fonds voor Regio | onale Ontwikkeling (EFRO) | Raphaël René André Parate  |               |               | ndon             |
| 01/06/2016 14:49:47      | GOB - Regio coördinatie         |                           | La Cravache du Trou Maulin |               | Verzo         | nuen             |
| FED-160531-0119          | GOB – Europees Fonds voor Regio | onale Ontwikkeling (EFRO) | Raphaël René André Parate  |               |               | • 9004-944 1 m   |
| 31/05/2016 13:42:00      | GOB - Regio coördinatie         | inter i                   | La Cravache du Trou Maulin |               | G Opges       | lagen            |
| FED-160321-0091          | GOB – Europees Fonds voor Regio | onale Ontwikkeling (EFRO) | Raphaël René André Parate  |               | Varaa         | odop             |
| 21/03/2016 14:15:25      | GOB - Regio coördinatie         |                           | La Cravache du Trou Maulin |               | Verzoi        | nuen             |

10. Om een nieuwe betalingsaanvraag in te dienen: klik op Nieuwe aanvraag bovenaan links op de pagina.

![](_page_7_Picture_5.jpeg)

11. Klik op Organizaties

| cirb-sibg           | raag 🗲 Mijn aanvragen Onderneming | Ondernemingsbeheer |              |        |                |
|---------------------|-----------------------------------|--------------------|--------------|--------|----------------|
| Zoek bij            |                                   |                    |              |        |                |
|                     | Themas                            |                    | Organizatie  | 25     |                |
| Bedrijfsvervoerplan | Bodemverontreinig                 | ing                | Klacht       | Premie | s en subsidies |
| Preventieaanvraag   | Varia                             |                    | Vergunningen | Vrij   | stellingen     |
| Vuurwapens          |                                   |                    |              |        |                |

## 12. Klik op Gewestelijke Overheidsdienst Brussel

| tisbox 🞯<br>administration |                  |                              | <b>A</b> Onthaal   | L Raphaël René André Parate | Nieuws | 🛛 Help | <b>ዕ</b> Afmelden |
|----------------------------|------------------|------------------------------|--------------------|-----------------------------|--------|--------|-------------------|
|                            | Nieuwe aanvraag  | 🖶 Mijn aanvragen Onderneming | Ondernemingsbeheer |                             |        |        |                   |
| oek bij                    |                  |                              |                    |                             |        |        |                   |
|                            | Then             | nas                          |                    | Organizaties                |        |        | 0                 |
|                            |                  |                              |                    |                             |        |        |                   |
| electeer een o             | organisatie type |                              |                    |                             |        |        |                   |

### 13. Klik op GOB – Regio coördinatie

| k bij         | Then                        | าสร                                                 |      | Organizaties                     | 4                              |
|---------------|-----------------------------|-----------------------------------------------------|------|----------------------------------|--------------------------------|
| ecteer een or | rganisatie type             |                                                     |      | er gannan ca                     |                                |
| Gemeensch     | napscommissies              | Gemeenten                                           |      | Gewestelijke instellingen        | Gewestelijke Overheidsdienst   |
| Brusse        | l - Fiscaliteit             | Brussel - Gewestel<br>Coördinatie                   | ijke | Brussel - Mobiliteit -<br>School | Brussel - Mobiliteit<br>Taxi's |
| Brussel       | l - Stedelijke<br>wikkeling | GOB - Brussels<br>International - C<br>vergunningen | 21   | GOB - Regio<br>coördinatie       |                                |

14. Klik op de lijn GOB – Europees Fonds voor Regionale Ontwikkeling (EFRO).

![](_page_9_Picture_3.jpeg)

15. Op deze pagina bevindt zich de informatie betreffende de cel EFRO.

| Alg<br>Bij<br>Pro<br>Ke<br>Pe                                                | emene informatie<br>komende informatie<br>oject en drager<br>uze van soort informatie | Algemene informatie<br>Gewestelijke Overheidsdienst Brussel<br>Kruidtuinlaan, 20, B-1035 Brussel | Tél. Efro :        | 02/204 47 54    |            |             |
|------------------------------------------------------------------------------|---------------------------------------------------------------------------------------|--------------------------------------------------------------------------------------------------|--------------------|-----------------|------------|-------------|
| Bij<br>Pro<br>Ke<br>Pe                                                       | komende informatie<br>oject en drager<br>uze van soort informatie                     | Gewestelijke Overheidsdienst Brussel<br>Kruidtuinlaan, 20, B-1035 Brussel                        | Tél. Efro :        | 02/204 17 61    |            |             |
| Ke<br>Pe                                                                     | uze van soort informatie                                                              |                                                                                                  | Email: <u>efro</u> | @gob.irisnet.be |            |             |
| Bij                                                                          | rsoneelskosten informatie<br>lage(s) en Doorsturen vo<br>1 van 6                      |                                                                                                  |                    |                 |            |             |
|                                                                              |                                                                                       |                                                                                                  |                    | ≮ Vorige        | > Volgende |             |
|                                                                              |                                                                                       |                                                                                                  | ¥ Sluiten          | A Opslaan       | → Sturen   |             |
| Kunstlaan 21<br>8-1000 Brussel<br>↓ 02 801 00 00<br>ጃ irisline@cibg.brussels |                                                                                       | BRUSSELS HOOFDSTEDE                                                                              | .IJK GEWEST        |                 | cibg.      | e<br>brusse |

17. Op deze pagina, vindt u uitleg over het formulier.

|                                                  | GOB - Europees Fond                                                                                           | s voor Regionale Ontwikkeling                                                                                                    | -                                                                                                    | -                                                                                                    | ~                                                                                                    |
|--------------------------------------------------|----------------------------------------------------------------------------------------------------|----------------------------------------------------------------------------------------------------|----------------------------------------------------------------------------------------------------|----------------------------------------------------------------------------------------------------|----------------------------------------------------------------------------------------------------|
|                                                  | Algemene informatie                                                                                           | Bijkomende informatie                                                                                                    |                                                                                                    |                                                                                                    |                                                                                                    |
|                                                  | Project en drager<br>Keuze van soort informatie<br>Personeelskosten informatie<br>Bijlage(s) en Doorsturen vo | La Région et l'Europe investissent<br>RÉGION DE BRUXELLES-CAPI<br>BRUSSELS HOOPDSTEDELUK<br>Aan de hand van dit formulier kunt u de Be<br>enerzijds de vaste onderdelen van het proj<br>anderzijds de elementen m.b.t. de betaling<br>Om u te helpen bij het invullen van dit form<br>informatie is beschikbaar op de website w | dans votre avenir ! • Het Ge<br>TALE<br>GEWEST<br>heersautoriteit alle informatie<br>act (besluit, overeenkomst, to<br>saanvagen (bewijsstukken,<br>ulier, vindt u hier een gebruik<br>ww.efro irisnet.be | west en Europa invester<br>Fordi Europeen de<br>Europees Fonds vor<br>en over uw project bezorgen<br>elefoon- en adresgegevens,<br>overheidsopdrachten,).<br>saanwijzing. Alle regelgeve | en in uw toekomst!<br>Uropéenne<br>Developpement Régional<br>e Unie<br>n fregronie Ontwikkeling<br>Die informatie betreft<br>verslagen) en<br>ende en praktische |
|                                                  |                                                                                                    |                                                                                                    |                                                                                                    | ✔ Vorige                                                                                                    | > Volgende                                                                                                    |
|                                                  |                                                                                                    |                                                                                                    | X Sluiten                                                                                                    | 📕 Opslaan                                                                                                    | → Sturen                                                                                                    |
| Sunstlaan 21<br>3-1000 Brussel<br>🖕 02 801 00 00 | • 34                                                                                                    |                                                                                                    | 1911 IN ASINGAY                                                                                                    |                                                                                                    | And the second                                                                                                    |

| Algemene informatie                                       | Project en drager                                               |                    |                    |   |
|-----------------------------------------------------------|-----------------------------------------------------------------|--------------------|--------------------|---|
| Bijkomende informatie<br>Project en drager                | ✓ Identificatie Projec                                          | tdrager            |                    |   |
| Identificatie Projectdr                                   | Naam                                                            | Voornaam           | Rijkregisternummer |   |
| Identificatie Bedrijf                                     | Parate                                                          | Raphaël René André | 79062032104        |   |
| Geuze van soort informatie<br>Personeelskosten informatie | <ul> <li>Identificatie Bedrijf</li> <li>BASE Company</li> </ul> | 022042829          | 0462925669         |   |
| Bijlage(s) en Doorsturen vo                               | Neerveldstraat 105                                              |                    |                    |   |
| 3 van 6 🗲                                                 | 1200                                                            | Sint-Lan           | nbrechts-Woluwe    |   |
|                                                           | <ul> <li>Identificatie Projection</li> </ul>                    | t                  |                    |   |
|                                                           | * Naam van het project                                          |                    |                    |   |
|                                                           | Selecteren:                                                     |                    |                    | - |

- 19. De gegevens van op de identiteitskaart, alsook de gegevens van de onderneming zullen al ingevuld zijn.
- 20. Er zal nog een telefoonnummer moeten worden ingevuld.
- 21. Kies in het dropdown menu het project waarop de betalingsaanvraag betrekking heeft.

| Algemene informatie          | Keuze van soort informatie                              |  |
|------------------------------|---------------------------------------------------------|--|
| Bijkomende informatie        | Kies welk soort informatie u wil doorgeven aan het EFRO |  |
| Project en drager            | Investerings- / Werkingskosten informatie               |  |
| Keuze van soort informatie   | Personeelskosten informatie                             |  |
| Bijlage(s) en Doorsturen vo… |                                                         |  |
|                              |                                                         |  |
| 4 van 5 🗲                    |                                                         |  |

- 22. Op deze pagina kan u kiezen of u werkingskosten, inversteringskosten en/of personeelskosten inbrengt.
  - a. Vb.: werkingskosten: kosten voor de deelname aan een seminarie, ...
  - b. Vb.: Investeringskosten: bouwwerken, kosten voor de architect, ...
  - c. Vb.: Personeelskosten: aantal uren gepresteerd door een bepaalde persoon voor het project, ...
- **Opmerking** : De werkelijke personeelskosten, t.t.z. de kosten die niet berekend zijn op basis van een forfaitair barema, moeten ingebracht worden bij werkingskosten.

**Opmerking** : De 15% forfaitaire kosten voor uitgaven zoals elektriciteit, water, enz. worden automatisch inbegrepen door de managementsautoriteit op basis van de personeelskosten (bij projecten die een subsidie voor hun personeelskosten ontvangen).

| roject en drager          | * Periode (begin)                                                             | * Periode (eind)                           |                                                                |
|---------------------------|-------------------------------------------------------------------------------|--------------------------------------------|----------------------------------------------------------------|
| euze van soort informatie |                                                                               |                                            |                                                                |
| esterings- / Werkingsko   | * Soort onkost                                                                |                                            |                                                                |
| rsoneelskosten informatie | Selecteren:                                                                   | 1                                          |                                                                |
| age(s) en Doorsturen vo   | * Voorwerp                                                                    | * Leverancier                              |                                                                |
| < 5 van 7 >               | Maximum 250 karakters                                                         | Maximum 100 karakters                      |                                                                |
|                           | * Bedrag excl. BTW                                                            | * Bedrag incl. BTW                         |                                                                |
|                           | 0,00 €                                                                        | €                                          |                                                                |
|                           | * Aandeel EFRO-project                                                        | * Link tussen de uitgave en het<br>project | * Verantwoordig deel van de<br>uitgave gelinkt aan het project |
|                           | Percentage, formast: 2 cijfers komma 2<br>cijfers (voorbeeld: 15,99 of 02,14) |                                            |                                                                |
|                           |                                                                               | Maximum 250 karakters                      | Maximum 250 karakters                                          |
|                           | * Bedrag EFRO + BHG op het<br>totale bedrag                                   | * Bedrag andere publieke<br>cofinanciering | Type publieke cofinanciering                                   |
|                           | 0,00 €                                                                        | 0,00 €                                     |                                                                |
|                           | * Factuur                                                                     | * Factuurnummer                            | * Openbare aanbesteding                                        |
|                           | Parcourir Aucun fichier sé                                                    | lecti                                      | Selecteren:                                                    |
|                           |                                                                               | Maximum 20 karakters                       |                                                                |
|                           | * Datum van de factuur                                                        | * Datum van de betaling van de factuur     | * Rekeninguittreksel Parcourir Aucun fichier sélec             |

- 23. Vul het begin en het einde van de desbetreffende periode manueel in of via de da kalender.
- 24. Soort onkost: investeringskosten of werkingskosten
  - Voorwerp: beschrijving van de uitgave
  - *Leverancier*: naam van de leverancier

Bedrag excl. BTW: in te vullen

Bedrag incl. BTW: in te vullen

*Aandeel EFRO-Project in %*: Het percentage van de uitgave die wordt toegewezen aan het EFRO project. Als er bijvoorbeeld een verdeelsleutel is voor de werken aan een gebouw, waarbij een deel van de uitgaven wordt toegewezen aan het EFRO project en een ander deel aan een niet-EFRO project.

*Link tussen de uitgave en het project:* Dit moet toelaten aan de verschillende verantwoordelijke autoriteiten die de uitgaven controleren om na te gaan of een bepaalde factuur overeenkomt met de doelstellingen van het project. Bijvoorbeeld, een

vooruitgangsstaat van een gebouw waarvan de werken worden gefinancierd door EFRO, een factuur van de huur van een lokal waar een evenement werd georganiseerd voor het proejct, de aankoop van bepaalde software die nodig is voor de uitvoer van een bepaalde fase van het project...

Verantwoordig deel van de uitgave gelinkt aan het project (indien er minder dan 100% aan EFRO wordt aangerekend): De commentaar bij een bepaalde factuur/uitgave moet het bedrag toegewezen aan het project uitleggen, met name het percentage dat werd ingevuld in het vakje "Aandeel EFRO-Project". Bijvoorbeeld, als verschillende soorten activiteiten (via een overheidsopdracht) werden toevertrouwd aan externe dienstverlener en deze dienstverleners stelt enkel een globale factuur op, wordt gevraagd om uit te leggen waarmee het gevraagde bedrag overeenstemt ("gepresteerde uren ter gelegenheid van…"). Het is ook goed als de factuur zelf expliciet hetgene dat aan EFRO wordt aangerekend kan vermelden, met voldoende details.

*Bedrag EFRO+BHG op het totale bedrag:* Bedrag waarvoor een terugbetaling wordt gevraagd aan EFRO/BHG

*Bedrag andere publieke cofinanciering:* Bedrag dat een link heeft met het project, maar dat uitsluitend wordt gefinancierd door een andere publieke financierder.

*Type publieke cofinanciering*: Naam van de financierende instelling.

Factuur: Upload het document (scan)

*Factuurnummer*: Het gaat hier om het nummer dat zich op de factuur bevindt (geen intern nummer)

Overheidsopdracht ?: Ja/Nee, indien « ja », vul dan het initiële bedrag van de

overheidsopdracht in (t.t.z. tijdens de bestelling) en de <u>referentie</u> (een referentie die door de projectdrager zelf wordt gegeven en die behouden blijft gedurende de volledige opdracht. Bijvoorbeeld: OO1, OO2016/1,...)

Datum van de Factuur: manueel in te vullen of via de kalender

Datum van betaling van de factuur: betaling door de projectdrager

Rekeninguitreksel: Upload het document (scan)

| Eén uitgave = alle velden zijn ingevuld                                |                                                           |
|------------------------------------------------------------------------|-----------------------------------------------------------|
| Om meerdere uitgaven in te dienen, klik op en herbegin vanaf pur       | nt 20.                                                    |
|                                                                        | Soort onkost                                              |
|                                                                        | <ul><li>▲Boven invoegen</li><li>◆Onder invoegen</li></ul> |
|                                                                        | <b>↑ Omhoog</b><br><b>↓</b> Omlaag                        |
| 1 Opmerking : U kan de uitgave wissen door op hetvolgende te klikken : | ●Verwijderen                                              |
| . Klik op Volgende                                                     |                                                           |

| Algemene informatie         | Personeelskosten informatie                                                                                                |                                                                          |
|-----------------------------|----------------------------------------------------------------------------------------------------|--------------------------------------------------------------------------|
| Bijkomende informatie       |                                                                                                    |                                                                          |
| Project en drager           | <ul> <li>* Maand en jaar</li> </ul>                                                                                        |                                                                          |
| Keuze van soort informatie  |                                                                                                    |                                                                          |
| nvesterings- / Werkingsko   | *Naam                                                                                                    | * Voornaam                                                               |
| Bijlage(s) en Doorsturen vo |                                                                                                    |                                                                          |
|                             | Maximum 50 karakters                                                                                                    | Maximum 50 karakters                                                     |
| € 6 van 7                   | * Uurtarief                                                                                                    | Aantal uren gepresteerd voor het project                                 |
|                             | * Aantal uren gepresteerd voor het project<br>(cofinanciering)  Aantal uren gepresteerd voor het project en cofinanciering | * Time-sheet Excel<br>Parcourir Aucun fichier sélectionné.<br>Time-sheet |
|                             |                                                                                                    | * Time-sheets PDF Parcourir Aucun fichier sélectionné.                   |
|                             | * Bedrag EFRO + BHG op het totale bedrag €                                                                                 | * Bedrag andere publieke cofinanciering<br>€                             |
|                             |                                                                                                    |                                                                          |

26. Informatie over de personeelskosten

Maand en jaar: waarop de uitgave betrekking heeft Naam:

Voornaam:

Uurtarief: Forfaitair uurtarief

Aantal uren gepresteerd voor het project: aantal uren gepresteerd voor het EFRO project (facultatief in te vullen)

Aantal uren gepresteerd voor het project (cofinanciering) (facultatief in te vullen):

Time-sheet (Excel): Voeg het excel document toe dat u werd bezorgd door de Cel EFRO

*Time-sheet* (PDF): Voeg het document toe dat werd ondertekend door de werknemer en een verantwoordelijke

Bedrag EFRO+BHG op het totale bedrag: Bedrag waarvoor een terugbetaling aan EFRO+BHG wordt gevraagd

Bedrag andere publieke cofinanciering: Bedrag dat link heeft met het project, maar dat uitsluitend wordt gefinancierd door een andere publieke financierder.

| Er kan slechts één maand per persoon tegelijkertijd worden ingediend. Indien u meerdere |
|-----------------------------------------------------------------------------------------|
| maanden of voor meerdere personen wil indienen, klik op en herbegin vanaf punt 22.      |

27. Klik op Volgende.

> Volgende

| iikomende informatie                                                                | Bijla  | ge(s) en Door                                                           | rsturen voor aanvulling                                                                                                    |                                                                                    |                                                                                           |                                 |
|-------------------------------------------------------------------------------------|--------|-------------------------------------------------------------------------|----------------------------------------------------------------------------------------------------|------------------------------------------------------------------------------------|-------------------------------------------------------------------------------------------|---------------------------------|
| roject en drager                                                                    | - Do   | elstelling                                                              |                                                                                                    |                                                                                    |                                                                                           |                                 |
| Keuze van soort informatie<br>nvesterings- / Werkingsko<br>Personeelskosten informa | ?<br>e | Dit gedeelte ge<br>oel Voeg hun e-ma<br>ander deel var<br>personen, dru | eeft u de mogelijkheid om aan<br>ailadres(sen) toe en druk vervo<br>n het formulier of drukt u op d<br>kt u op de knop "Verzenden". | andere personen te vrage<br>Igens op de knop 'Vragen<br>e knop 'Opslaan'. Later, n | en om het formulier mee in<br>'. Vervolgens werkt u verder<br>a de mede-invulling door de | te vullen.<br>aan een<br>andere |
| ijlage(s) en Doorsturen v                                                           | . 0    | e-mail                                                                  | bericht                                                                                                    | datum                                                                              | status                                                                                    |                                 |
| Doelstelling<br>Bijlage(s)                                                          | + Bij  | lage(s)                                                                 |                                                                                                    |                                                                                    |                                                                                           | Vragen                          |
|                                                                                     |        | Bestand                                                                 |                                                                                                    | Beschrijving van                                                                   | de bijlage                                                                                |                                 |
| 7 van 7                                                                             | 0      | Maximum 30 Mb                                                           |                                                                                                    |                                                                                    |                                                                                           |                                 |

28. Doelstelling

Niet van toepassing momenteel.

#### <u>Bijlage</u>

29.

Elk document dat nuttig zou kunnen zijn voor een betalingsaanvraag, kan worden

toegevoegd door op het volgende symbool te klikken: . Bijvoorbeeld: semestrieel rapport, jaarlijks rapport, foto's van de werfpanelen, documenten van de overheidsopdrachten, werkcontracten,...

|                     | 📕 Opslaan |             | → Sturen |            |
|---------------------|-----------|-------------|----------|------------|
| Klik op Opslaan     |           | en Sturen 🖳 |          | wanneer de |
| hotalingsaanvraag i | cofgorond |             |          |            |

betalingsaanvraag is afgerond.

30. De betalingsaanvraag moet worden ondertekend door de verantwoordelijke.

# Medewerkers uitnodigen op IrisBox

De verantwoordelijke van de onderneming, geïdentificeerd op IRISBOX (=hoofdtoegangsbeheerder en toegangsbeheerder op CSAM) kan verschillende medewerkers van zijn organisatie uitnodigen voor IRISBOX en aan hen rechten toekennen voor het gebruik van IRISBOX.

## De verschillende rollen

- De bedrijfsmanager: De rol met de meeste rechten in Irisbox-onderneming : Deze persoon kan toegangsrechten goedkeuren of verwijderen aan zijn medewerkers en de betalingsaanvragen tekenen. Hij moet ook gekend zijn in het federaal systeem van identificatie CSAM, economische domein als hoofdtoegangsbeheerder
- Business Unit manager/medewerker : Hij kan aanvragen creëren en invullen, ze delegeren aan een externe bedrijf (voor uitgave). Hij kan niet de betalingsaanvraag ondertekenen.
- Lezer : Hij kan enkel de aanvragen lezen.

## Medewerkers uitnodigen, rechten toekennen of verwijderen.

Klik op het tabblad « Ondernemingsbeheer ». De pagina hieronder verschijnt met een samenvatting van alle personen die de verschillende rechten hebben op Irisbox binnen de organisatie (hetzij bedrijfsverantwoordelijke, hetzij Business Unit manager, hetzij medewerker, hetzij lezer).

Om medewerkers uit te nodigen om formulieren in te vullen of te lezen, de verantwoordelijke (n) van de onderneming moeten klikken op de knop « uitnodigen ».

| ~  | 10 m . |      | 100 |
|----|--------|------|-----|
| GI | ID.    | - CI |     |

| Nieuwe aanvraag MyBox Ond                                           | Jerneming Ondernemingsbeheer                                                                                                    |                                                                                                    | 🖍 Beheer mijn gegeven              |
|---------------------------------------------------------------------|----------------------------------------------------------------------------------------------------|----------------------------------------------------------------------------------------------------|------------------------------------|
| Gebruikers Business unit                                            | Partner                                                                                                    |                                                                                                    |                                    |
| De medewerkers van uw onder<br>bepaald niveau) of op het nivea      | neming zijn "gebruikers" die behoren tot een "business unit"<br>au van de onderneming.                                                                                       | (uw departementen, diensten, directies onderver                                                                           | delingen van uw onderneming op een |
| + 1 Uitnodigen                                                      |                                                                                                    |                                                                                                    |                                    |
| Achternaam                                                          | ≑ Voornaam                                                                                                    | ¢ Emailadres                                                                                                    |                                    |
| Achternaam                                                          | Voornaam<br>Nicolas Jean-Pierre Christian                                                                                                    | <b>⇔ Emailadres</b><br>ndupuis@spfb.brussels                                                                              | /                                  |
| Achternaam<br>Dupuis<br>iauville                                    | <b>♦ Voornaam</b><br>Nicolas Jean-Pierre Christian<br>Elisabeth Jeanne Denise                                                                                                | Emailadres<br>ndupuis@spfb.brussels<br>efauville@spfb.brussels                                                            | /                                  |
| Achternaam<br>Achternaam<br>Dupuis<br>auville<br>Parate             | ➡ Voornaam<br>Nicolas Jean-Pierre Christian<br>Elisabeth Jeanne Denise<br>Raphaël René André                                                                                 | Emailadres<br>ndupuis@spfb.brussels<br>efauville@spfb.brussels<br>rparate@spfb.brussels                                   | / /                                |
| Achternaam<br>Achternaam<br>Dupuis<br>iauville<br>'arate<br>ioussel | <ul> <li>Voornaam</li> <li>Nicolas Jean-Pierre Christian</li> <li>Elisabeth Jeanne Denise</li> <li>Raphaël René André</li> <li>Christophe-Alexander Edwin Léonard</li> </ul> | Emailadres      ndupuis@spfb.brussels      efauville@spfb.brussels      rparate@spfb.brussels      croussel@spfb.brussels | /<br>//<br>@                       |

De volgende pagina verschijnt die u uitnodigt om de gegevens van de persoon in te vullen aan wie u rechten wil toekennen en om de rol te verduidelijken.

| Nieuwe aanvraag MyBox Onderneming Ondernemingsbeheer                                | 🖍 Beheer mijn gegever                                                                                                    |
|-------------------------------------------------------------------------------------|----------------------------------------------------------------------------------------------------|
| Gebruikers Business unit Partner                                                    |                                                                                                    |
| Uitnodiging van een gebruiker                                                       |                                                                                                    |
| * Achternaam                                                                        | Wilt u meer weten over de verschillende rollen die beheerd worden door IRISbox :                                                                                                    |
| * Voornaam                                                                          | Bedrijfsmanager                                                                                                    |
| * Emailadres  * Rijksregisternummer vb. 72020290081  Telefoonnummer:                | Dit is de rol met de meeste rechten binnen IRISbox onderneming, hij laat toe om<br>onderverdelingen aan te maken, ze te wijzigen en te verwijderen, zijn<br>bedrijfswerknemers te beheren en aanvragen te handtekenen. Hij kan ook de in te<br>vullen formulieren voor het bedrijf kiezen. Hij moet wel gekend zijn in het federale<br>identificatiesysteem CSAM, domein economie of als hoofdtoegangsbeheerder. |
|                                                                                     | Business unit manager                                                                                                    |
|                                                                                     | Medewerker                                                                                                    |
|                                                                                     | Lezer                                                                                                    |
| Rollen selecteren.                                                                  |                                                                                                    |
| La Cravache du Trou Maulin Geen rol geselecteerd 🕶                                  | Indien u geen uitnodiging voor dit niveau wilt sturen, moet u geen rol selecteren.                                                                                                    |
| O Geen rol geselecteerd                                                             |                                                                                                    |
| Opmerking: Een uitnodiging per business unit z    Business unit manager  Medewerker | nailadres.                                                                                                    |
| AVersenden C Annularen Al Terrur                                                    |                                                                                                    |

Een maal op de knop "verzenden" geduwd, een bevestigingsemail is opgestuurd aan de betrokken persoon die vanaf dan zich kan verbinden met Irisbox, volgens de toegangsrechten die hem zijn toegekend als verantwoordelijke van de onderneming.

# **Tips en trucs**

#### Hoe een aanvraag tot betaling door verschillende personen van eenzelfde organisatie invullen?

Voorafgaande vereiste: Alle betrokken personen moeten geregistreerd zijn in Irisbox (niet verplicht in CSAM). (Zie medewerkers uitnodigen op IrisBox p. 17.)

- 1. Persoon A maakt een nieuwe betalingsaanvraag aan.
- 2. Hij/zij vult de gewenste gegevens in.
- 3. Hij/zij slaat de aanvraag op.

|                              |                 | 100,00                                                                        |                                            |                              |              |
|------------------------------|-----------------|-------------------------------------------------------------------------------|--------------------------------------------|------------------------------|--------------|
|                              |                 | Percentage, formaat: 2 cijfers komma 2<br>cijfers (voorbeeld: 15,99 of 02,14) | achat                                      | néant                        |              |
|                              |                 |                                                                               | Maximum 250 karakters                      | Maximum 250 karakters        |              |
|                              |                 | * Bedrag EFRO + BHG op het<br>totale bedrag                                   | * Bedrag andere publieke<br>cofinanciering | Type publieke cofinanciering |              |
|                              |                 | 1.000.000,00                                                                  | 0,00                                       |                              |              |
|                              |                 | * Factuur                                                                     | * Factuurnummer                            | * Openbare aanbesteding      |              |
|                              |                 | Checklist_Betogether.pdf (74 KB)                                              | 125                                        | Nee                          | •            |
|                              |                 | ODownload                                                                     | Maximum 20 karakters                       |                              |              |
|                              |                 | * Datum van de factuur                                                        | * Datum van de betaling van de             | * Rekeninguittreksel         |              |
|                              |                 | 16/02/2017 📰                                                                  | factuur 17/02/2017                         | Parcourir Aucun fichler      | sélectionné. |
|                              |                 |                                                                               |                                            | @Download                    |              |
|                              |                 |                                                                               |                                            | Vorige > Volgende            | 3            |
|                              | Upload voltooid |                                                                               |                                            |                              |              |
|                              |                 |                                                                               | × Sluiten                                  | Opslaan - Sturer             |              |
|                              |                 | Orbert Frank 140.2 a                                                          | -> 201604112211 DE                         |                              |              |
|                              |                 | Orbeon Porms 4.10.2.0                                                         |                                            |                              |              |
| in 21<br>Brussel<br>i1 00 00 |                 |                                                                               | TEDELIJK GEWERT                            |                              | Angenerale . |
| ne@clbg.brussels             |                 | 0.000120.000.00                                                               |                                            |                              | Tis for you  |

4. Het opgeslagen formulier bevindt zich in het tabblad "Mijn aanvragen Onderneming".

| IDIShoy Of       |                    |                            |                    |   |         |                             | 🖶 La Cravache du | Trou Maulin | EN FR NL    |
|------------------|--------------------|----------------------------|--------------------|---|---------|-----------------------------|------------------|-------------|-------------|
| e-administration | iwe aanvraag 🛛 🗲 M | lijn aanvragen Onderneming | Ondernemingsbeheer | * | Onthaal | 🆀 Raphaël René André Parate | 🖉 Nieuws         | 🛛 Help      | () Afmelden |

![](_page_18_Picture_9.jpeg)

| Kunstlann 21<br>B-1000 Brussel<br>↓ 02 801 00 20<br>∰ irisline@risle.bbrussels<br>Wettelijk meldingen - build: 5.7.0 | BRUSSELS HOOPDSTEDELLIK GEWEST | Cibg.brussels and the for you |
|----------------------------------------------------------------------------------------------------|--------------------------------|-------------------------------|

| e-administration |                        |                              |                                                            |                   |                             |               | 🚔 La Cravache du Trou Maulin |            |
|------------------|------------------------|------------------------------|------------------------------------------------------------|-------------------|-----------------------------|---------------|------------------------------|------------|
|                  | Nieuwe aanvraag        | E Mijn aanvragen Onderneming | Ondernemingsbeheer                                         | 🚜 Onthaal         | 🌲 Raphaël René André Parate | 🖉 Nieuws      | 🛛 Help                       | ථ Afmelden |
|                  | ↓                      | um 🔻                         | $\boxed{X}$ CSV exporteren                                 |                   |                             |               | Q                            |            |
|                  | Start datum dd/MM/     | Eind                         | datum dd/MM/jjjj                                           |                   | Mijn aanvragen              | Alle aanv     | ragen                        |            |
|                  | <b>T</b> Filteren op : |                              |                                                            |                   |                             |               |                              |            |
|                  |                        |                              | *                                                          |                   |                             |               |                              |            |
|                  | FED-170203-0266        |                              | GOB – Europees Fonds voor Regionale<br>Ontwikkeling (EFRO) | e Raphaël René Ar | ndré Parate                 | 8             |                              |            |
|                  | 03/02/2017 14:19:34    |                              | GOB - Regio coördinatie                                    | La Cravache du 1  | Trou Maulin Op              | geslagen      |                              |            |
|                  | ED-170201-0196         |                              | GOB – Europees Fonds voor Regional                         | 2 Raphaël René Ar | ndré Parate                 | 、<br>、        |                              |            |
|                  | 01/02/2017 11:25:17    |                              | Ontwikkeling (EFRO)<br>GOB - Regio coördinatie             | La Cravache du T  | frou Maulin Op              | l<br>geslagen |                              |            |
|                  |                        |                              |                                                            |                   |                             |               |                              |            |
|                  | FED-170201-0178        |                              | GOB – Europees Fonds voor Regionale<br>Ontwikkeling (EFRO) | e Raphaël René Ar | ndré Parate                 |               |                              |            |
|                  | 01/02/2017 11:08:20    |                              | GOB - Regio coördinatie                                    | La Cravache du 1  | Frou Maulin Ve              | rzonden       |                              |            |

5. Klik op "Alle aanvragen" om de aanvraag weer te geven.

| IRISbox V          |                                    |                                                                                                 | E La Cravache du Trou Ma                             |                        |              |  |  |
|--------------------|------------------------------------|-------------------------------------------------------------------------------------------------|------------------------------------------------------|------------------------|--------------|--|--|
| ministration<br>by | 🖹 Nieuwe aanvraag 📂 Mijn aanvragen | Onderneming Ondernemingsbeheer                                                                  | <table-row> Conthaal 🔒 Raphaël René Andr</table-row> | é Parate 🖉 Nieuws 🛛 He | elp 🖒 Afmeld |  |  |
|                    | [].<br>Sorteren op : Datum ♥       | CSV exporteren                                                                                  |                                                      | ٩                      |              |  |  |
|                    | Start datum dd/MM/jjjj             | Eind datum                                                                                      | Mijn aanvra                                          | gen 🔘 Alle aanvragen   |              |  |  |
|                    | <b>T</b> Filteren op :             |                                                                                                 |                                                      |                        |              |  |  |
|                    |                                    | ۸                                                                                               |                                                      |                        |              |  |  |
|                    | FED-170203-0266                    | GOB – Europees Fonds voor Regionale<br>Ontwikkeling (EFRO)                                      | Raphaël René André Parate                            |                        |              |  |  |
|                    | 03/02/2017 14:19:34                | GOB - Regio coördinatie                                                                         | La Cravache du Trou Maulin                           | Opgeslagen             |              |  |  |
|                    | HOTE-170130-0034                   | Aanvraag tot inschrijving voor de<br>gewestbelasting op inrichtingen van<br>toeristische logies | Maxime Régis Sayen                                   | Verzonden              |              |  |  |
|                    | 30/01/2017 09:51:45                | Brussel - Fiscaliteit                                                                           | La Cravache du Trou Maulin                           |                        |              |  |  |
|                    | FED-170201-0196                    | GOB – Europees Fonds voor Regionale<br>Ontwikkeling (EFRO)                                      | Raphaël René André Parate                            |                        |              |  |  |
|                    | 01/02/2017 11:25:17                | GOB - Regio coördinatie                                                                         | La Cravache du Trou Maulin                           | Opgeslagen             |              |  |  |

| IDIChey Of                               |                                                                                                    |                                 |                             |                           |                              |                             | 🖴 La Cravache d  | u Trou Maulin | EN FR NL   |
|------------------------------------------|----------------------------------------------------------------------------------------------------|---------------------------------|-----------------------------|---------------------------|------------------------------|-----------------------------|------------------|---------------|------------|
| e-administration<br>orb-obg              | 🖺 Nieuwe aanvraag 🕒 Mijn                                                                                         | aanvragen Onderneming           | Ondernemingsbeheer          |                           | 🖨 Onthaal                    | 🚨 Raphaël René André Parate | 🖉 Nieuws         | 🛛 Help        | ථ Afmelden |
|                                          | ↓                                                                                                    |                                 | X CSV e                     | exporteren                |                              |                             |                  | Q             |            |
|                                          | Start datum dd/MM/jijj 🗃                                                                                         | Eind                            | datum dd/MM/jjjj 🛗          |                           |                              | Mijn aanvragen              | O Alle aanv      | vragen        |            |
|                                          | <b>T</b> Filteren op :                                                                                           |                                 |                             |                           |                              |                             |                  |               |            |
|                                          |                                                                                                    |                                 |                             | *                         |                              |                             |                  |               |            |
| (                                        | 1<br>FED-170203-0266                                                                                             | $\mathbf{)}$                    | GOB – Europees Fonds        | voor Regionale            | Raphaël René A               | undré Parate                | 2)               |               |            |
|                                          | 03/02/2017 14:19:34                                                                                              |                                 | GOB - Regio coördinatio     | 2                         | La Cravache du               | Trou Maulin                 | pgeslagen        |               |            |
|                                          |                                                                                                    |                                 |                             |                           |                              | ~                           |                  |               |            |
|                                          | HOTE-170130-0034 Aanvraag tot inschrijving voor de<br>gewestbelasting op inrichtingen van<br>teoritierden lorier |                                 |                             | g voor de<br>chtingen van | Maxime Régis S               | ayen                        | 2                |               |            |
|                                          | 30/01/2017 09:51:45                                                                                              |                                 | Brussel - Fiscaliteit       |                           | La Cravache du               | Trou Maulin Ve              | erzonden         |               |            |
|                                          | A                                                                                                    |                                 |                             |                           |                              |                             |                  | -             |            |
|                                          | -                                                                                                    |                                 | 200 F                       |                           |                              |                             |                  |               |            |
| (                                        | GOB - Regio coördi                                                                                               | natie - GOB –                   | Europees Fond               | ls voor Reg               | ionale O                     | ntwikkeling (EFRO           | ))               | _             |            |
|                                          |                                                                                                    | or                              | ogeslagen                   | (                         | )<br>onden                   |                             |                  |               |            |
|                                          | 8                                                                                                    |                                 |                             |                           |                              |                             |                  |               |            |
|                                          | ୍ୱ                                                                                                    | i                               |                             |                           |                              |                             |                  |               |            |
|                                          | Historiek                                                                                                    | Details                         | Aanpas                      | isen                      | Referentie                   | Dupliceren                  | 10               |               |            |
|                                          | stappen die uw aanvraa<br>heeft ondergaan.                                                                       | g informatie ove<br>aanvraag.   | r uw                        |                           | interne relevente            | Dupiceer uw aanvaa          | 18               |               |            |
|                                          |                                                                                                    |                                 |                             |                           | _                            |                             |                  |               |            |
|                                          |                                                                                                    | $\mathbf{O}$                    | L.                          |                           |                              | Ē                           |                  |               |            |
|                                          | Delegeren<br>Deze aanvraag door eer                                                                              | Toewijze<br>Wiis de aanvraag to | en Zien in Consulteer de aa | PDF<br>nvraag die u Cons  | Zien in HTMI                 | L Verwijderen               | ag               |               |            |
|                                          | externe partner laten<br>invullen.                                                                               | collega.                        | hebt ingevuld a<br>bestan   | ls een PDF het            | t ingevuld als een<br>pagina | web                         |                  |               |            |
|                                          |                                                                                                    |                                 |                             |                           |                              | ← Terug naa                 | r mijn aanvrager | 1             |            |
| Kunstlaan 21                             |                                                                                                    |                                 |                             |                           |                              |                             |                  | 9-9-0         |            |
| • 02 801 00 00<br>irisline@cibg.brussels |                                                                                                    |                                 | BRUSSELS HOOFDSTE           | EDELIJK GEWEST            |                              |                             | cib              | g.brusse      | ls 🖓       |

#### 6. Persoon B kan klikken op het opgeslagen formulier om het vervolgens te wijzigen.

**Opmerking**: Omdat de software nog in ontwikkeling is, verdient het de voorkeur het formulier niet te "delegeren", noch "toe te wijzen".

**Opmerking**: De aanvraag kan door meer dan 2 personen bewerkt worden zolang ze niet verstuurd is.